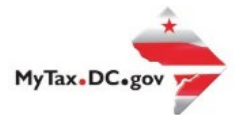

## MyTax.DC.gov User Guide: How to Make a Real Property Credit Card Payment

Follow this step-by-step guide to Make a Real Property Credit Card Payment MyTax.DC.gov.

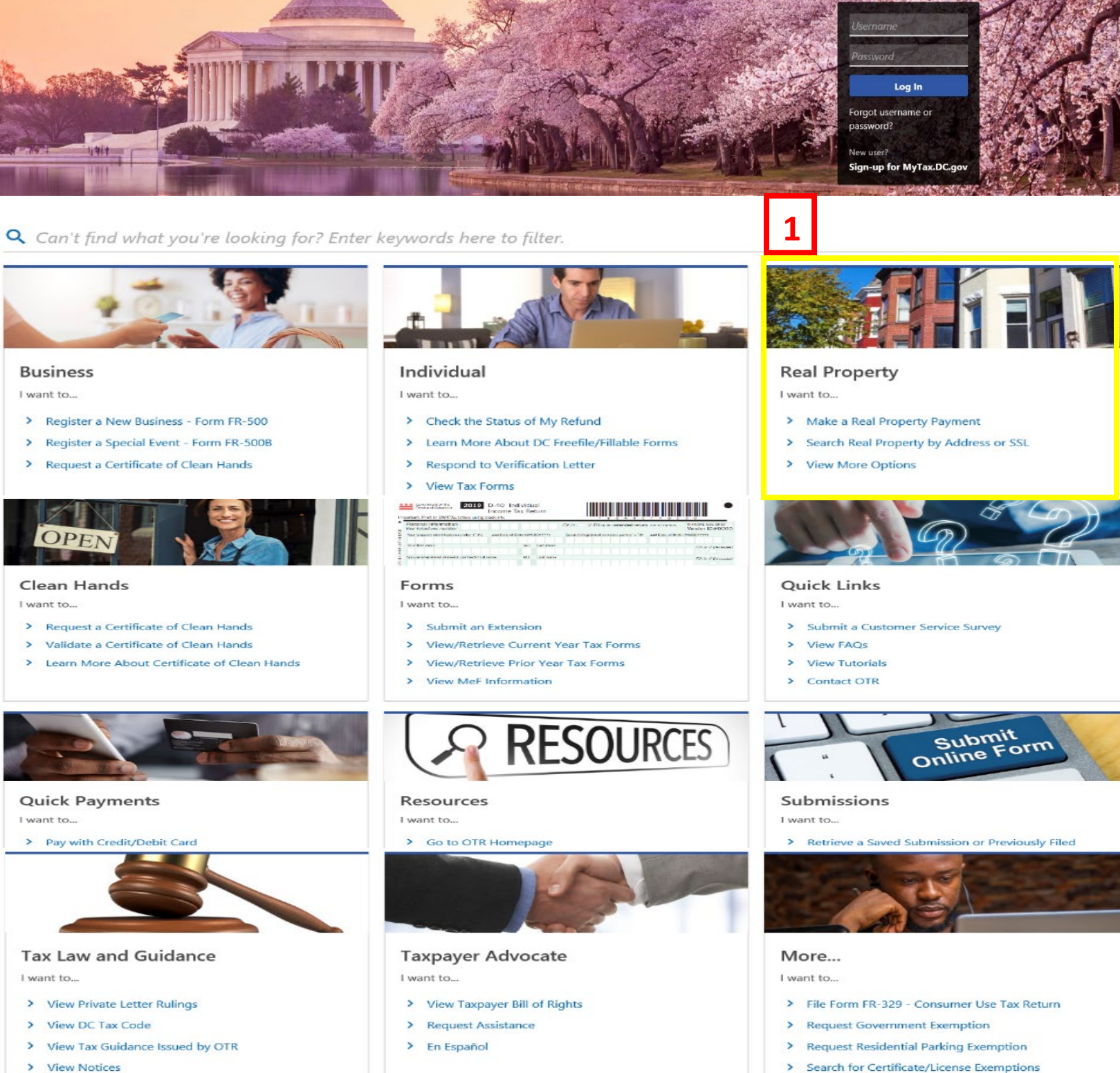

> View Notices

- 1. From the MyTax.DC.gov homepage, view the "Real Property" area and click on "Make a Real Property Payment."
- 2. From there you would type in your Address or SSL.

#### **Real Property Search**

| Real Property Search                                                                  |                                                                              |                                                                   |                              |
|---------------------------------------------------------------------------------------|------------------------------------------------------------------------------|-------------------------------------------------------------------|------------------------------|
| First we need to identify the property for<br>search results to continue to the payme | or which you are making a real property payment. Enter at le<br>ent request. | ast one search item in the fields below to find your property. Cl | ick on the property from the |
| Square                                                                                | Suffix                                                                       | Lot                                                               |                              |
| Street Address (example: 1101 4TH ST SW)                                              |                                                                              |                                                                   |                              |
|                                                                                       |                                                                              | Clear                                                             | Search                       |

3. Next , select "Pay with a Credit Card" as the payment method.

| d                      |                             |                               |                             |                             |
|------------------------|-----------------------------|-------------------------------|-----------------------------|-----------------------------|
| Pay with a Credit Card | ×                           |                               |                             |                             |
|                        | d<br>Pay with a Credit Card | d<br>Pay with a Credit Card Y | d<br>Pay with a Credit Card | d<br>Pay with a Credit Card |

#### 4. Select how much you want to pay in the "Payment Amount" box.

| Payment<br>Select the acco<br>Credit card pay | unt(s) that you wish to pay. The Payment Amount column can be changed to reflect the amount you<br>ments can only be applied to one tax type per transaction | ı wish to pay. |                |
|-----------------------------------------------|----------------------------------------------------------------------------------------------------|----------------|----------------|
| Select                                        | Тах Туре                                                                                                    | Amount Due     | Payment Amount |
|                                               | Real Property Tax                                                                                                    | \$0.00         | \$100.00       |
|                                               |                                                                                                    | \$0.00         | \$100.00       |
| Cancel                                        |                                                                                                    | < Previou      | is Next >      |

5. Review the payment amount, then click "Pay with Credit Card."

| Payment Review                                               |                  |               |
|--------------------------------------------------------------|------------------|---------------|
| Please confirm that the payment amounts below are correct be | ore submitting.  |               |
| Account Type                                                 | Liability Amount | Payment Amoun |
| Real Property Tax                                            | \$0.00           | \$100.0       |
| otal Payment                                                 |                  | \$100.        |
|                                                              | 5b Pay with      | Credit Card   |
|                                                              |                  |               |
| Cancel                                                       |                  | < P           |

6. Input your taxpayer information as outlined below. (Name, SSL, ID, Billing Address, Tax Account and Payment amount.)

|                      | Billing Address                                   |
|----------------------|---------------------------------------------------|
| Taxpayer Information | U.S. address is required for credit card payments |
| Customer Type        | Street Address *                                  |
| roperty              | Required                                          |
| Taxpayer Name        | City *                                            |
| JOE LOUIS            | Required                                          |
|                      | State *                                           |
| D Туре               | Required ~                                        |
| SSL ×                | ZIP Code *                                        |
| D                    | Required                                          |
| 1542 0827            |                                                   |

| Tax Account & Payment A | mount |
|-------------------------|-------|
| Account Type            |       |
| Real Property Tax       | ~     |
| Tax Account ID          |       |
| 700-001321505           |       |
| Payment Type            |       |
| Multi-Period Payment    | ~     |
| Tax Period End          |       |
|                         |       |
| Payment Amount          |       |
| \$100.00                |       |

6

7. Click "Submit Payment."

| Credit Card Payment               |                                                                                  |
|-----------------------------------|----------------------------------------------------------------------------------|
| Step 1 - Payment Details          | Step 2 - Submit Your Payment                                                     |
| Submit Your Payment               | t                                                                                |
| To finish submitting your paymer  | nt, click the "Submit Payment" button below. Please disable any pop-up blockers. |
| You will be taken to the Kubra EZ | Pay website to enter your credit / debit card details.                           |
| Please remember to verify that yo | our Name, Tax Period End, and Payment Amount are correct.                        |
| Submit Payn                       | nent                                                                             |
| RUBRA EZ-PAY                      | 1                                                                                |

8. You will be taken to the credit card payment site to fill out your credit card information. Please verify that your name and payment details are correct before clicking "Next."

| Payment Amount                                                               |
|------------------------------------------------------------------------------|
| \$100.00                                                                     |
| Estimated Service Fee (2.5%)                                                 |
| \$2.50                                                                       |
| Estimated Total Payment                                                      |
| \$102.50                                                                     |
| Review the information entered, you cannot make changes afte clicking "Next" |

|                   | LOOK OP            | <br>GINGER OUT | D'OTIG                        |
|-------------------|--------------------|----------------|-------------------------------|
| * * *             |                    |                | Washington DC Tax and Revenue |
| Overview for Acco | unt Number 2977881 |                |                               |
| Total Due         |                    |                |                               |
| \$100.00          |                    |                |                               |
| Name<br>JOE LOUIS |                    |                |                               |
| Account Number    |                    | Total Due      |                               |
| 2977881           |                    | \$100.00       |                               |
| Back              |                    |                | Next                          |

9. Select "Debit/Credit Card."

| Payment Options                     |                |          |                                                     |
|-------------------------------------|----------------|----------|-----------------------------------------------------|
| Payment Amount<br>\$100.00<br>Pavee | Account Number | Amount   | How would you like to pay?<br>Debit / Credit Card > |
| Washington DC Tax and Revenue       | 2977881        | \$100.00 |                                                     |
|                                     | Total          | \$100.00 |                                                     |
| Back                                |                |          |                                                     |

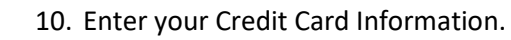

| Enter Card Information                     |                                                                                               |
|--------------------------------------------|-----------------------------------------------------------------------------------------------|
| Card Number                                | Supported Cards                                                                               |
| Enter your card number                     |                                                                                               |
| Card Holder Name                           | MYCE PUISE STAR                                                                               |
| Enter card holder's name                   |                                                                                               |
| Expiration                                 | Where do you find the County Code?                                                            |
|                                            | The security code (CVC) is usually found on                                                   |
| ZIP Code (Associated with the credit card) | the back of the card beside the signature box<br>but can also be on the front for some cards. |
| ZIP Code                                   |                                                                                               |
| Security Code (CVC)                        |                                                                                               |
| Enter the code                             |                                                                                               |

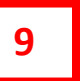

# 10

 Your Kubra payment ID and confirmation code will automatically populate in the designated fields. Click "I'm Finished" to complete the transaction.

| Step 1 - Payment Details | Step 2 - Submit Your Payment | · staging |     |
|--------------------------|------------------------------|-----------|-----|
| eview the Status of      | Your Payment                 |           |     |
| Tax.DC Confirmation #    |                              |           |     |
| 002-977-881              |                              |           |     |
| ora Payment ID           |                              |           |     |
| ora Confirmation Code    |                              |           |     |
| ment Amount              |                              |           |     |
| 00.00                    |                              |           |     |
| ment Status              |                              |           |     |
|                          |                              |           | 116 |
|                          |                              | -         | 110 |

### 11a